# ①発注サイトにログイン

| ログインURL    | http://yrbsnet.com/ |
|------------|---------------------|
| あなたのログインID |                     |
| あなたのパスワード  |                     |

上記のURLから注文サイトにアクセスし、 [ログインID]、[パスワード]を入力して [ログイン]をクリック。

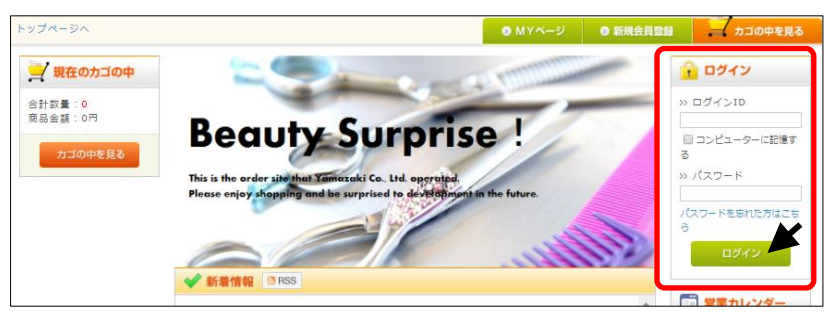

#### ②商品を探す

画面左側の[検索条件]より、 メーカー、カテゴリ、シリーズなどを 選び、ほしい商品を探します。

[»商品名・商品コードを入力]欄に フリーワードを入力して 検索することもできます。

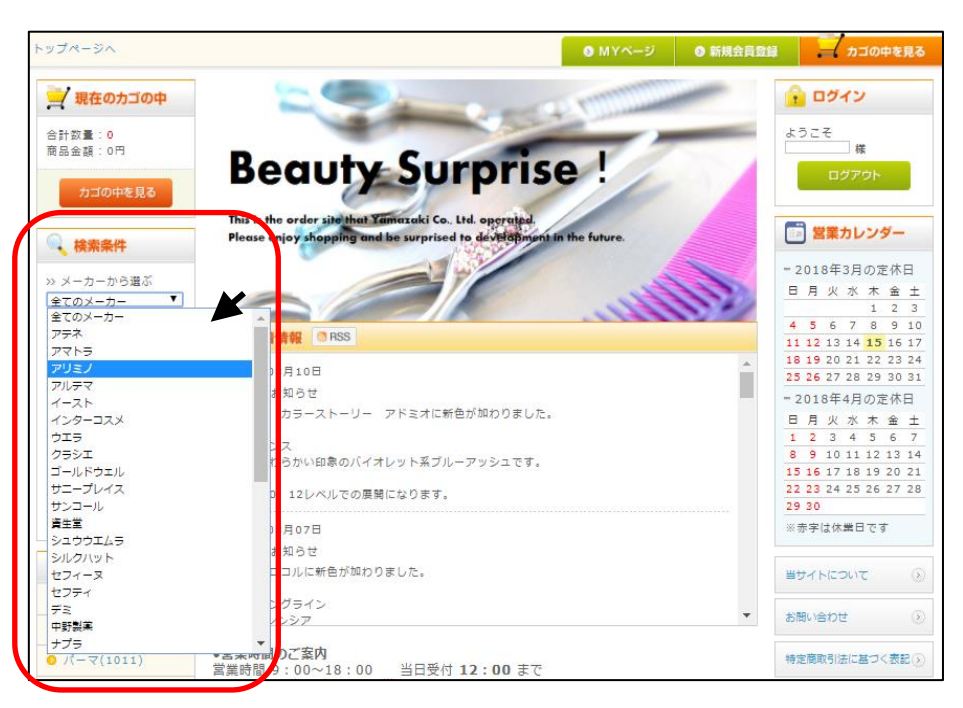

## ③商品をカゴに入れる

[カゴに入れる]をクリックすると 数量1点でカゴに入ります。

1点以上必要な場合は、数量の欄を 変更して[カゴに入れる]をクリック。

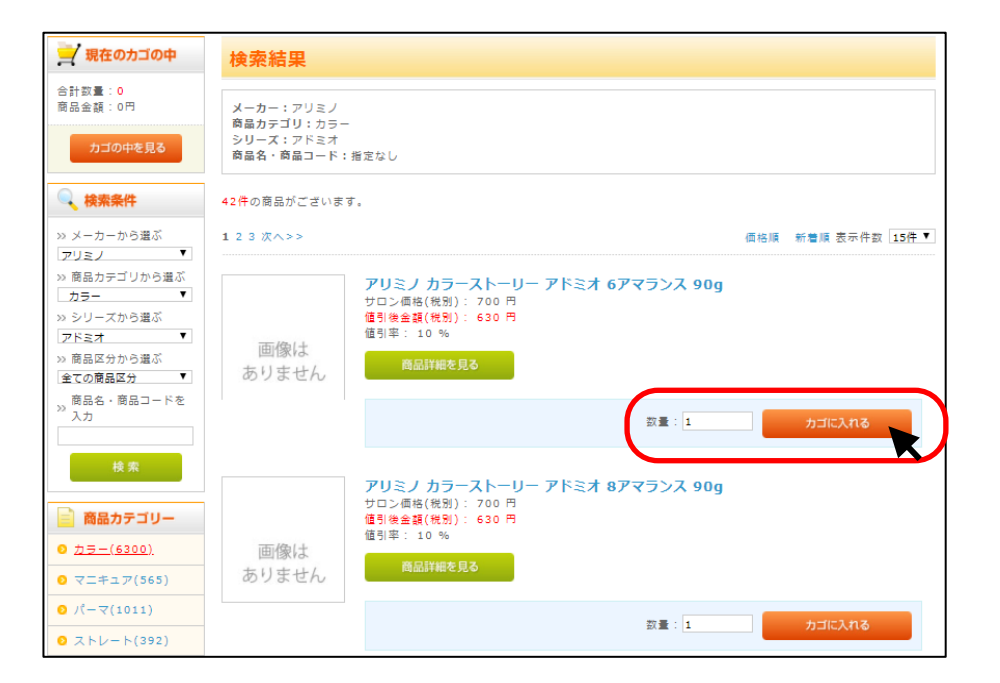

引き続き商品を検索したい場合は、 [戻る]をクリックするか、左側の [検索条件]から検索できます。

[戻る]をクリックした場合は、直前の 商品検索結果ページに戻ります。

| トップページへ                                                                                 |        |              | <b>9</b> M                        | १४४-छ 💿 🕯                       | 新規会員登録 | カゴの中を見る |
|-----------------------------------------------------------------------------------------|--------|--------------|-----------------------------------|---------------------------------|--------|---------|
| 🚽 現在のカゴの中                                                                               | 現在の力   | りゴの中         |                                   |                                 |        |         |
| 合計数量: <mark>2</mark><br>商品金額:1,260円                                                     | カゴの中の商 | 品の合計金額は「1    | .,260円」です。                        |                                 |        |         |
| カゴの中を見る                                                                                 | 削除     | 商品写真         | 商品名                               | 単価                              | 数量     | 小計      |
| ↓ 検索条件                                                                                  | 削除     | 画像は<br>ありません | アリミノ カラーストーリー アドミ<br>オ 6アマランス 90g | 630円                            | + =    | 1,260円  |
| >>> メーカーから選ぶ<br>全てのメーカー ▼                                                               |        |              |                                   |                                 | 合計     | 1,260円  |
| ※ 徳感ガテコリから進ふ<br>全ての寛品<br>シリーズかう道ぶ<br>全てのシリーズ<br>※ 商品区分から選ぶ<br>全ての原品区分<br>シ<br>えカ<br>検 案 |        | 1 EZ         | 内容でよろしければ「編入手装きへ」ボ                | タンをクリックして<br><mark>八手続きへ</mark> | ください。  |         |
| ■ 商品カテゴリー                                                                               |        |              |                                   |                                 |        |         |
| <ul> <li>フラー(6300)</li> <li>○ マニキュア(565)</li> </ul>                                     |        |              |                                   |                                 |        |         |
| 0 18 T(4044)                                                                            |        |              |                                   |                                 |        |         |

すでにカゴの中に入れている商品は、 [※既に商品はカゴに存在しています]と表示 されます。

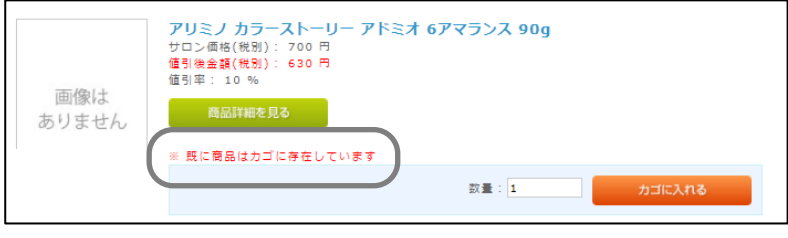

何度かお買い物をしていただけば、 購入履歴から自動的に商品をリストアップする 機能[定番発注リスト]をご利用するのがおすすめです。

ログイン後画面右上の[MYページ]内メニューのなかの [定番発注リスト]をクリック。

1度購入したことがある商品が一覧で表示されます。

購入したい商品の数量を入力して[カゴに入れる]を クリックすれば購入手続きに進めます。

不要な商品名は[リストから削除]で消去することが できます。

だたし、1度消去した商品でも再び購入すれば リストに表示されます。

|                                      |            |              | • NIMER SCIED |     |
|--------------------------------------|------------|--------------|---------------|-----|
| MYページ                                |            |              |               |     |
| ◎購入履歴一賢 ◎ <u>定番発注</u>                | <u>リスト</u> | 録内容変更 🧕 お届け先 | 追加・変更  ◎ 退会   | 手続き |
| P + 577 /                            | 権          |              |               |     |
| 購入履歴一覧                               |            |              |               |     |
| 購入履歴一覧<br>9件の購入履歴があります。              |            |              |               |     |
| <mark>購入超歴一覧</mark><br>9件の購入履歴があります。 |            |              |               |     |

| 購入履歴一覧     | ● 定番発注リスト ● 会員登録内容変更 ● おん                        | 届け先追加・変更 🛛 退 | 会手続き |
|------------|--------------------------------------------------|--------------|------|
| 🖻 ようこそ / [ | 様                                                |              |      |
| - 武政: ナリフト |                                                  |              |      |
| 中の商品がありま   | <del>.</del>                                     |              |      |
| リストから削除    | 商品名                                              | 販売価格(税別)     | 数量   |
| リストから削除    | フ リミノ カラーストーリー アドミオ 10 ベイリーフ<br>9 <sup>0</sup> 9 | 630 F        | é    |
| リストから削除    | フリミノ カラーストーリー アドミオ 6 ライラック<br>9 <sup>0</sup> 9   | 630 F        | (    |
| リストから削除    | フリミノ カラーストーリー アドミオ クリア 90g                       | 630 F        | :    |
| リストから削除    | フリミノ カラーストーリー アドミオ 6アマランス<br>90g                 | 630 F        | (    |
| リストから削除    | ヺ <mark>プ</mark> ラ ナシードウェーブ TC-H 2剤 400g         | 504 F        | :    |
| リストから削除    | ナプラ ナシードウェーブ TC-H 1剤 400g                        | 756 F        | 8    |
| リストから削除    | フマトラ クウオ ネクター 400ml                              | 7,020 F      | (    |
|            |                                                  |              |      |

### ④購入手続きへ進む

②③で購入したい商品を選び終えたら、 左下[購入手続きへ]をクリックします。

このとき、購入をやめたい商品があったら [削除]をクリックするとキャンセルできます。

数量を変更したい場合は、[数量]の+、-を クリックすることで変更できます。

| 🚽 現在のカゴの中                                                                                                    | 現在の力                                             | ゴの中          |                                     |      |     |        |
|----------------------------------------------------------------------------------------------------|--------------------------------------------------|--------------|-------------------------------------|------|-----|--------|
| 合計数量:8<br>商品金額:5,040円                                                                                                    | カゴの中の商品                                          | 品の合計金額は「!    | 5,040円」です。                          |      |     |        |
| カゴの中を見る                                                                                                    | 削除                                               | 商品写真         | 商品名                                 | 単価   | 数量  | 小計     |
| ↓ 検索条件                                                                                                    | 削除 🗮                                             | 面像は<br>ありません | アリミノ カラーストーリー アドミ<br>オ 6アマランス 90g   | 630Ħ | + - | 1,890円 |
| >>> メーカーから選ぶ<br>全てのメーカー ▼<br>>>> 商品カテゴリから選ぶ<br>パーマ ▼                                                                                                    | 削除                                               | 画像は<br>ありません | アリミノ カラーストーリー アドミ<br>オ 10アマランス 90g  | 630円 | * = | 1,260円 |
| <ul> <li>&gt;&gt;&gt; シリーズから選ぶ</li> <li>全てのシリーズ</li> <li>▼</li> <li>&gt;&gt;&gt;&gt;&gt;&gt;&gt;&gt;&gt;&gt;&gt;&gt;&gt;&gt;&gt;&gt;&gt;&gt;&gt;&gt;&gt;&gt;&gt;&gt;&gt;&gt;&gt;&gt;&gt;&gt;&gt;&gt;</li></ul> | 削除                                               | 画像は<br>ありません | アリミノ カラーストーリー アドミ<br>オ 10 ペイリーフ 90g | 630円 | 1   | 630円   |
| 商品名・商品コードを<br>入力<br>検索                                                                                                    | 削除                                               | 面像は<br>ありません | ナプラ ナシードウェーブ TC-H 1<br>剤 400g       | 756円 | 1   | 756円   |
| 商品カテゴリー<br>0. キモー(5200)                                                                                                    | 削除                                               | 面像は<br>ありません | ナプラ ナシードウェーブ TC-H 2<br>剤 400g       | 504円 | 1   | 504円   |
|                                                                                                    | $\square$                                        |              |                                     |      | Bit | 5,040円 |
| <ul> <li>0 パーマ(1011)</li> <li>0 ストレート(392)</li> </ul>                                                                                                    | 上記内容でよろしければ「購入手続きへ」ボタンをクリックしてください。<br>反 る 購入手続きへ |              |                                     |      |     |        |

# ⑤お届け先の指定をする

会員登録をしていただきたときのご住所とは 別の場所に発送をご希望の場合は、 [新しいお届け先を追加する]をクリックして いただくと、別のお届け先を登録できます。

1度登録していただければ、次回ご注文時から 右画面のように表示されます。

右画面は別の送り先を1件登録している状態 を表示しています。

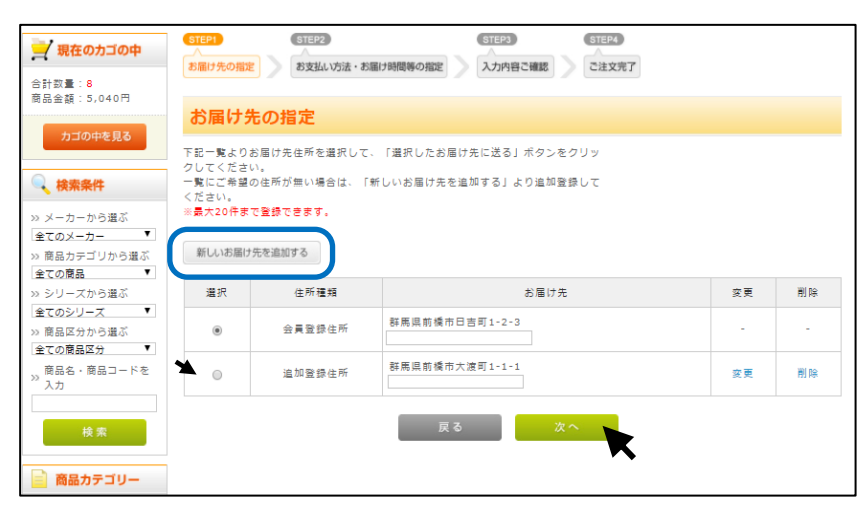

#### ⑥お支払方法の指定とその他お問合せ

お支払方法を選択し、[次へ]をクリック。 ※お支払方法は基本的には1つしか表示され ません。

お問合せ事項がございましたら、 [その他お問合せ]に入力していただき [次へ]をクリック。

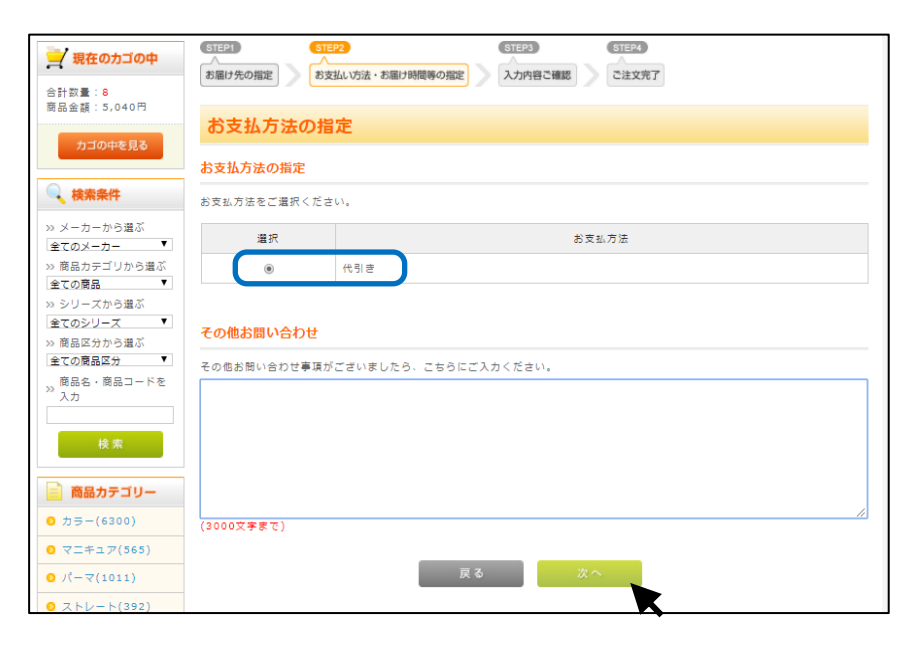

3/4ページ

### ⑥入力内容のご確認

ご注文内容をご確認いただき、間違いなければ [ご注文完了ページへ]をクリック。

※システム簡易化のために、サイト内の価格表示は 全て税抜価格で統一しています。 別途消費税がかかりますのでご了承ください。

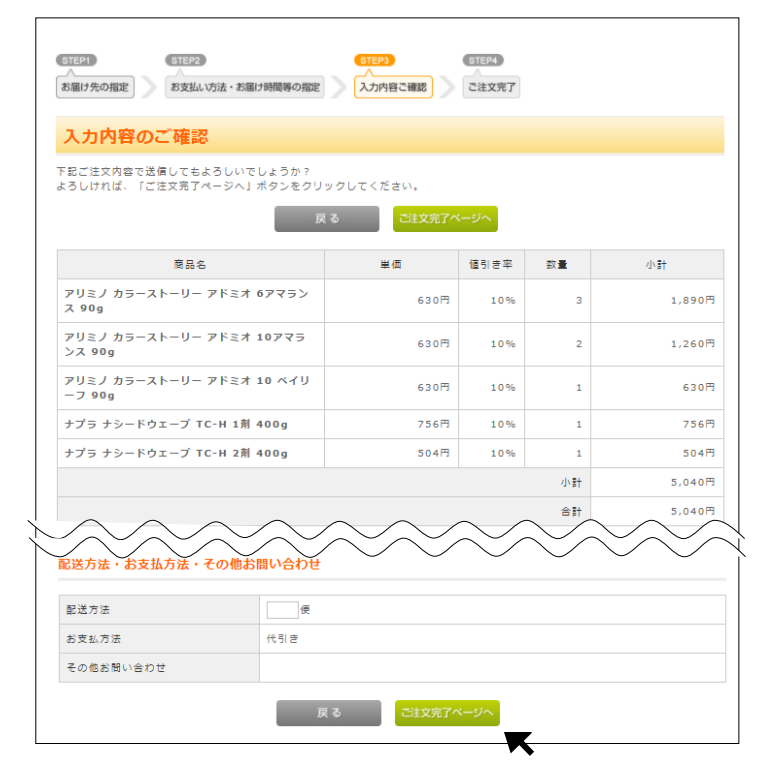

[ご注文完了ページへ]をクリックして ご注文のお手続きは完了です。

ご注文完了の確認メールが自動で送信されます。

万一、メールが届かない場合はお手数 ですが当社までお問合せください。

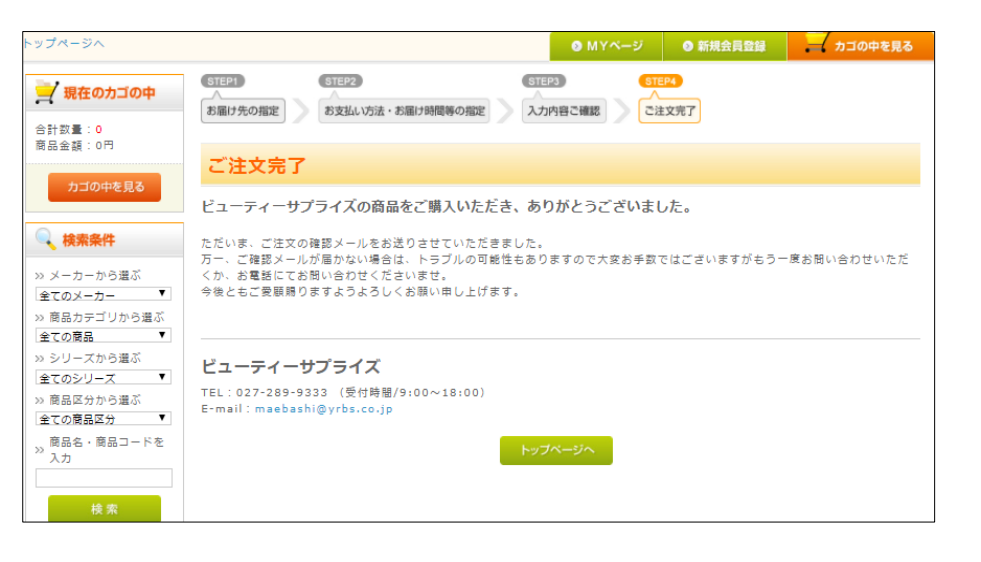

⑦その他の配送情報

・税抜2万円未満のご注文には別途送料を頂戴いたします。

・弊社流通センターは毎週日曜日と月曜日が休業日とりなります。 (GW、夏期、年末年始は別途)

・当日受付は正午12時までになります。 (12時以降の注文は翌営業日扱いになります)